# Configurar a integração ISE 2.4 pxGrid IND 1.6.1

# Contents

Introduction **Prerequisites** Requirements **Componentes Utilizados** Configurar Diagrama de fluxo de alto nível Configurações Etapa 1. Configurar atributos personalizados de endpoint no ISE Etapa 2. Configurar política de perfil usando atributos personalizados Etapa 3. Ativar atributos personalizados para aplicação de perfil Etapa 4. Exportar certificado de identidade IND Etapa 5. Carregar certificado de identidade IND para armazenamento confiável ISE Etapa 6. Gerar certificado para IND Passo 7. Baixar cadeia de certificados no formato PKCS12 Etapa 8. Carregar cadeia de certificados em IND Etapa 9. Configurar o Servidor de Políticas no IND Etapa 10. Configurar a integração pxGrid em IND Etapa 11. Aprovar IND no ISE Etapa 12. Ative o serviço pxGrid em IND Verificar Verificação do ISE Verificação de IND Troubleshoot Status de sincronização preso em Sincronizado no IND Nem todos os endpoints são compartilhados com o ISE assetTag e AssetGroup não estão disponíveis no ISE

# Introduction

Este documento descreve como configurar e solucionar problemas do Identity Services Engine (ISE) 2.4 e do Industrial Network Diretor 1.6.1-4, integração sobre pxGrid (Platform Exchange Grid). O Cisco IND está registrado com o pxGrid como um editor e publica informações sobre atributos de endpoint para o ISE para o dicionário IOTASSET.

# Prerequisites

## Requirements

A Cisco recomenda que você tenha conhecimento básico sobre estes tópicos:

- Cisco Identity Service Engine
- Cisco Industrial Network Diretor

### **Componentes Utilizados**

As informações neste documento são baseadas nestas versões de software e hardware:

- Cisco Identity Service Engine versão 2.4 p6
- Diretor de rede industrial 1.6.1-4

# Configurar

## Diagrama de fluxo de alto nível

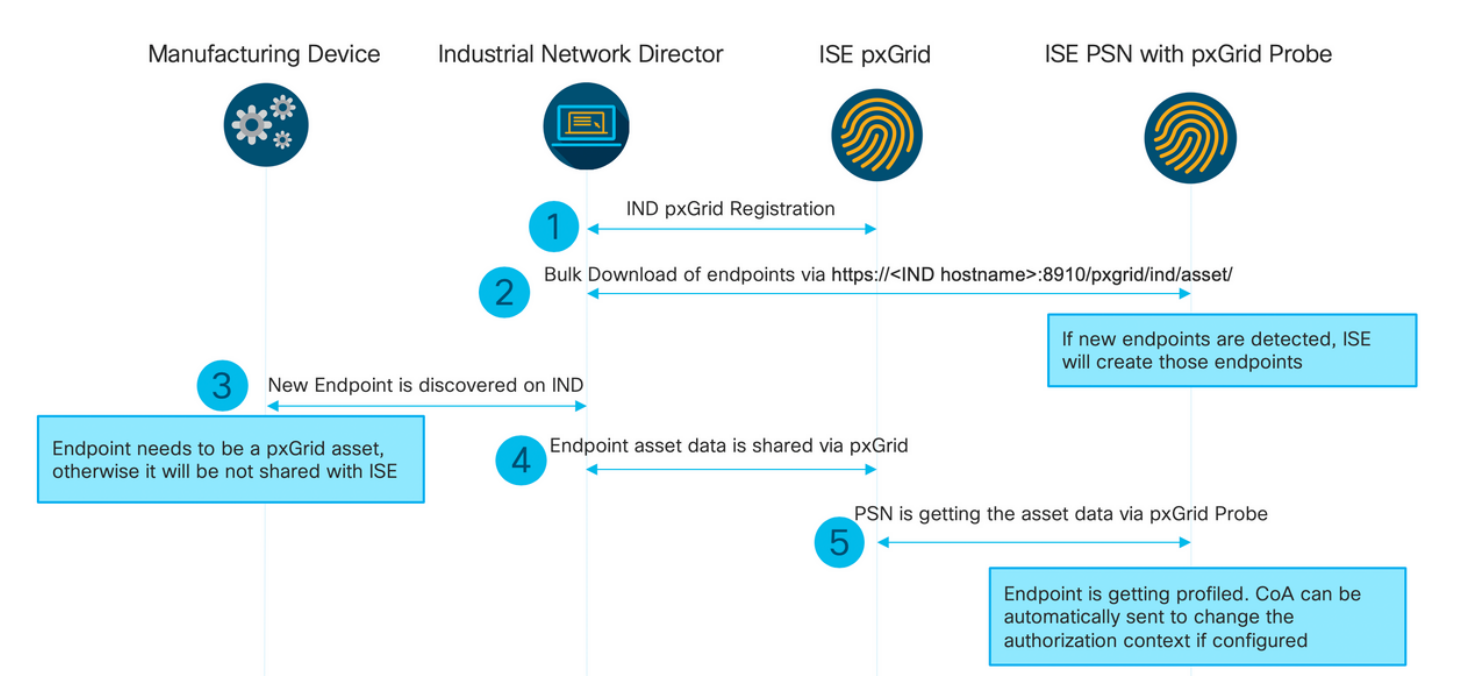

# 1. O IND se registra com ISE através do pxGrid versão 2 no nó ISE pxGrid. Registros correspondentes do IND (application.log):

```
2019-05-22 14:31:17,770:INFO:qtp281049997-52711:PxgridPublisher:: Connect start
2019-05-22 14:31:17,770:INFO:qtp281049997-52711:PxgridPublisher:: Hostname:WIN2012-AAA
IpAddress:10.62.145.130
2019-05-22 14:31:17,770:INFO:qtp281049997-52711:PxgridPublisher:: pxGrid
RestBaseUrl:https://WIN2012-AAA:8910/pxgrid/ind/asset/
2019-05-22 14:31:17,770:INF0:qtp281049997-52711:PxgridController:: Send Request ServiceRegister
invoked with pxGridServer(s) [ISE24-1ek.example.com]
2019-05-22 14:31:17,770:INFO:qtp281049997-52711:PxgridController:: Sending ServiceRegister
request to pxGridServer ISE24-1ek.example.com
2019-05-22 14:31:17,786:INFO:qtp281049997-52711:PxgridController::
Request={"name":"com.cisco.endpoint.asset","properties":{"wsPubsubService":"com.cisco.ise.pubsub
", "restBaseUrl": "https://WIN2012-
AAA:8910/pxgrid/ind/asset/","assetTopic":"/topic/com.cisco.endpoint.asset"}}
2019-05-22 14:31:17,911:INFO:qtp281049997-52711:PxgridController:: Response={"id":"76d4abaf-
9efd-4c68-a046-79e049564902", "reregisterTimeMillis": "300000"}
2019-05-22 14:31:17,911:INFO:qtp281049997-52711:PxgridController:: Send Request ServiceLookup
invoked with pxGridServer(s) [ISE24-1ek.example.com]
```

2019-05-22 14:31:17,911:INFO:qtp281049997-52711:PxgridController:: Sending ServiceLookup request to pxGridServer ISE24-1ek.example.com 2019-05-22 14:31:17,911:INFO:qtp281049997-52711:PxgridController:: Request={"name":"com.cisco.ise.pubsub"} 2019-05-22 14:31:17,911:INFO:qtp281049997-52711:PxgridController:: Response={"services":[{"name":"com.cisco.ise.pubsub", "nodeName":"ise-pubsub-ise24lek", "properties": {"wsUrl": "wss://ISE24-1ek.example.com:8910/pxgrid/ise/pubsub" }}] 2019-05-22 14:31:17,911:INFO:gtp281049997-52711:PxgridPublisher:: wsUrl=wss://ISE24-1ek.example.com:8910/pxgrid/ise/pubsub 2019-05-22 14:31:17,911:INFO:qtp281049997-52711:PxgridController:: Send Request AccessSecret invoked with pxGridServer(s) [ISE24-1ek.example.com] 2019-05-22 14:31:17,911:INF0:qtp281049997-52711:PxgridController:: Sending AccessSecret request to pxGridServer ISE24-1ek.example.com 2019-05-22 14:31:17,926:INFO:qtp281049997-52711:PxgridController:: Request={"peerNodeName":"isepubsub-ise24-1ek"} 2019-05-22 14:31:17,926:INFO:qtp281049997-52711:PxgridController:: Access Secret recieved 2019-05-22 14:31:17,926:INFO:qtp281049997-52711:PxgridPublisher:: Client created Como visto nos registros, IND se registrou para o assetTopic

2. O ISE PSN com sonda pxgrid ativada faz um download em massa dos ativos pxGrid existentes (profiler.log):

2019-05-22 14:39:25,817 INFO [ProfilerINDSubscriberPoller-56-thread-1][] cisco.profiler.infrastructure.probemgr.INDSubscriber -::- New services are: [Service [name=com.cisco.endpoint.asset, nodeName=ind2, properties={wsPubsubService=com.cisco.ise.pubsub, restBaseUrl=https://WIN2012-AAA:8910/pxgrid/ind/asset/, assetTopic=/topic/com.cisco.endpoint.asset}]] 2019-05-22 14:39:26,011 INFO [ProfilerINDSubscriberPoller-56-thread-1][] cisco.profiler.infrastructure.probemgr.INDSubscriber -::- NODENAME:ind2 2019-05-22 14:39:26,011 INFO [ProfilerINDSubscriberPoller-56-thread-1][] cisco.profiler.infrastructure.probemgr.INDSubscriber -:- REQUEST BODY{ "offset": "0", "limit": "500" } 2019-05-22 14:39:26,046 INFO [ProfilerINDSubscriberPoller-56-thread-1][] cisco.profiler.infrastructure.probemgr.INDSubscriber -::- Response status={}200 2019-05-22 14:39:26,046 INFO [ProfilerINDSubscriberPoller-56-thread-1][] cisco.profiler.infrastructure.probemgr.INDSubscriber -::- Content: "OUT\_OF\_SYNC" 2019-05-22 14:39:26,047 INFO [ProfilerINDSubscriberPoller-56-thread-1][] cisco.profiler.infrastructure.probemgr.INDSubscriber -::- Status is :"OUT\_OF\_SYNC" 2019-05-22 14:39:26,047 DEBUG [ProfilerINDSubscriberPoller-56-thread-1][] cisco.profiler.infrastructure.probemgr.INDSubscriber -::- Static set after adding new services: [Service [name=com.cisco.endpoint.asset, nodeName=ind, properties={wsPubsubService=com.cisco.ise.pubsub, restBaseUrl=https://WIN2012-AAA:8910/pxgrid/ind/asset/, assetTopic=/topic/com.cisco.endpoint.asset}], Service [name=com.cisco.endpoint.asset, nodeName=ind2, properties={wsPubsubService=com.cisco.ise.pubsub, restBaseUrl=https://WIN2012-AAA:8910/pxgrid/ind/asset/, assetTopic=/topic/com.cisco.endpoint.asset}]] 2019-05-22 14:39:26,052 INFO [ProfilerINDSubscriberBulkRequestPool-80-thread-1][] cisco.profiler.infrastructure.probemgr.INDSubscriber -::- NODENAME:ind2 2019-05-22 14:39:26,052 INFO [ProfilerINDSubscriberBulkRequestPool-80-thread-1][] cisco.profiler.infrastructure.probemgr.INDSubscriber -::- REQUEST BODY{"offset":"0","limit":"500"} 2019-05-22 14:39:26,111 INFO [ProfilerINDSubscriberBulkRequestPool-80-thread-1][] cisco.profiler.infrastructure.probemgr.INDSubscriber -::- Response status={}200 2019-05-22 14:39:26,111 INFO [ProfilerINDSubscriberBulkRequestPool-80-thread-1][] cisco.profiler.infrastructure.probemgr.INDSubscriber -::- Content: {"assets":[{"assetId":"100","assetName":"WIN2012-CHILD", "assetIpAddress": "10.62.145.131", "assetMacAddress": "00:50:56:b6:46:87", "assetVendor": "VMw are", "assetProductId": "Unknown", "assetSerialNumber": "", "assetDeviceType": "Server", "assetSwRevisi on":"", "assetHwRevision":"", "assetProtocol":"NetBIOS", "assetConnectedLinks":[], "assetCustomAttri butes":[{"key":"assetGroup","value":"Root"}, {"key":"assetTag","value":"SEC\_TAG2"}]}, {"assetId":" 101", "assetName": "win2012.example.com", "assetIpAddress": "10.62.145.72", "assetMacAddress": "00:50:

```
56:9c:3f:92", "assetVendor": "VMware", "assetProductId": "Unknown", "assetSerialNumber": "", "assetDevi
ceType":"Server","assetSwRevision":"","assetHwRevision":"","assetProtocol":"NetBIOS","assetConne
ctedLinks":[],"assetCustomAttributes":[{"key":"assetGroup","value":"Root"},{"key":"assetTag","va
lue":""}]}]}
2019-05-22 14:39:26,111 DEBUG [ProfilerINDSubscriberBulkRequestPool-80-thread-1][]
cisco.profiler.infrastructure.probemgr.INDSubscriber -::- Parsing bulk response
{"assets":[{"assetId":"100","assetName":"WIN2012-
CHILD", "assetIpAddress": "10.62.145.131", "assetMacAddress": "00:50:56:b6:46:87", "assetVendor": "VMw
are", "assetProductId": "Unknown", "assetSerialNumber": "", "assetDeviceType": "Server", "assetSwRevisi
on":"", "assetHwRevision":"", "assetProtocol": "NetBIOS", "assetConnectedLinks":[], "assetCustomAttri
butes":[{"key":"assetGroup","value":"Root"}, {"key":"assetTag","value":"SEC_TAG2"}]}, {"assetId":"
101", "assetName": "win2012.example.com", "assetIpAddress": "10.62.145.72", "assetMacAddress": "00:50:
56:9c:3f:92", "assetVendor": "VMware", "assetProductId": "Unknown", "assetSerialNumber": "", "assetDevi
ceType":"Server", "assetSwRevision":"", "assetHwRevision":"", "assetProtocol":"NetBIOS", "assetConne
ctedLinks":[],"assetCustomAttributes":[{"key":"assetGroup","value":"Root"},{"key":"assetTag","va
lue":""}]}]
```

3. O novo endpoint é descoberto no IND (o endpoint precisa ser descoberto com um protocolo, caso contrário, o endpoint não é identificado como um ativo pxGrid e não é compartilhado via pxGrid com ISE).

| .ılı.ılı.<br>cısco | INDUSTRIAL<br>Network Director | Operate | > Inventory |              |                     |                     |         |
|--------------------|--------------------------------|---------|-------------|--------------|---------------------|---------------------|---------|
| 0verview           | < Back                         |         |             |              |                     | win2012.example.com |         |
|                    |                                |         |             |              |                     | DEVICE OVERVIEW     |         |
|                    |                                |         |             | Name         | win2012.example.com | Device Type S       | Server  |
|                    |                                |         |             | IP Address   | 10.62.145.72        | Protocol N          | NetBIOS |
|                    |                                |         |             | MAC Address  | 00:50:56:9c:3f:92   | Group F             | Root    |
|                    |                                |         |             | Vendor       | VMware              | Connected to        |         |
|                    |                                |         |             | pxGrid Asset | Yes                 | Tag(s) 🚽            | +       |
|                    |                                |         |             |              |                     |                     |         |
|                    |                                |         |             |              |                     |                     |         |

#### 4. IND publica essas informações no nó ISE pxGrid

#### 5. PSN via sonda pxGrid recebe estes dados (profiler.log):

```
2019-05-22 15:20:40,616 DEBUG [Grizzly(2)][]
cisco.profiler.infrastructure.probemgr.INDSubscriber -::- Parsing push notification response:
{"asset":{"assetId":"101","assetName":"win2012.example.com","assetIpAddress":"10.62.145.72","ass
etMacAddress":"00:50:56:9c:3f:92", "assetVendor":"VMware", "assetProductId":"Unknown", "assetSerial
Number":"", "assetDeviceType":"Server", "assetSwRevision":"", "assetHwRevision":"", "assetProtocol":
"NetBIOS", "assetConnectedLinks":[], "assetCustomAttributes":[{"key": "assetGroup", "value": "Root"},
{"key":"assetTag","value":"SEC_TAG2"}]},"opType":"UPDATE"}
2019-05-22 15:20:40,616 DEBUG [Grizzly(2)][]
cisco.profiler.infrastructure.probemgr.INDSubscriber -::- sending endpoint to
forwarder{"assetId":"101","assetName":"win2012.example.com","assetIpAddress":"10.62.145.72","ass
etMacAddress":"00:50:56:9c:3f:92","assetVendor":"VMware","assetProductId":"Unknown","assetSerial
Number":"", "assetDeviceType":"Server", "assetSwRevision":"", "assetHwRevision":"", "assetProtocol":
"NetBIOS", "assetConnectedLinks": [], "assetCustomAttributes": [{ "key": "assetGroup", "value": "Root" },
{"key":"assetTag","value":"SEC_TAG2"}]}
2019-05-22 15:20:40,617 INFO [Grizzly(2)][] cisco.profiler.infrastructure.probemgr.Forwarder -
::- Forwarder Mac 00:50:56:9C:3F:92 MessageCode null epSource PXGRIDPROBE
2019-05-22 15:20:40,617 DEBUG [forwarder-2][]
cisco.profiler.infrastructure.probemgr.ForwarderHelper -: ProfilerCollection: - sequencing Radius
message for mac = 00:50:56:9C:3F:92
2019-05-22 15:20:40,617 DEBUG [forwarder-2][] cisco.profiler.infrastructure.probemgr.Forwarder -
:ProfilerCollection:- Processing endpoint:00:50:56:9C:3F:92
```

```
2019-05-22 15:20:40,618 DEBUG [forwarder-2][] com.cisco.profiler.im.EndPoint -
:ProfilerCollection:- filtered custom attributes are:{assetGroup=Root, assetTag=SEC_TAG2}
2019-05-22 15:20:40,618 DEBUG [forwarder-2][] cisco.profiler.infrastructure.probemgr.Forwarder -
:ProfilerCollection:- Filtering:00:50:56:9C:3F:92
2019-05-22 15:20:40,618 DEBUG [forwarder-2][] cisco.profiler.infrastructure.probemgr.Forwarder -
:ProfilerCollection:- Endpoint Attributes:EndPoint[id=<null>,name=<null>]
MAC: 00:50:56:9C:3F:92
Attribute:BYODRegistration value:Unknown
Attribute:DeviceRegistrationStatus value:NotRegistered
Attribute:EndPointProfilerServer value:ISE24-1ek.example.com
Attribute:EndPointSource value:PXGRIDPROBE
Attribute:MACAddress value:00:50:56:9C:3F:92
Attribute:NmapSubnetScanID value:0
Attribute:OUI value:VMware, Inc.
Attribute:PolicyVersion value:0
Attribute:PortalUser value:
Attribute:PostureApplicable value:Yes
Attribute:assetDeviceType value:Server
Attribute:assetGroup value:Root
Attribute:assetHwRevision value:
Attribute:assetId value:101
Attribute:assetIpAddress value:10.62.145.72
Attribute:assetMacAddress value:00:50:56:9c:3f:92
Attribute:assetName value:win2012.example.com
Attribute:assetProductId value:Unknown
Attribute:assetProtocol value:NetBIOS
Attribute:assetSerialNumber value:
Attribute:assetSwRevision value:
Attribute:assetTag value:SEC_TAG2
Attribute:assetVendor value:VMware
Attribute:b310a420-78a5-11e9-a189-9ac8f4107843 value:Root
Attribute:b8e73d50-78a5-11e9-a189-9ac8f4107843 value:SEC_TAG2
Attribute: ip value: 10.62.145.72
Attribute:SkipProfiling value:false
6. A visibilidade do contexto é atualizada com dados corretos
```

| dentity Services Eng                                                                    | ne Home  Context Visibility                                                                                              | ► Operations ► Policy   | ➤ Administration ➤ Work Centers |
|-----------------------------------------------------------------------------------------|----------------------------------------------------------------------------------------------------|-------------------------|---------------------------------|
| Endpoints Users Networ                                                                  | Devices Application                                                                                                    |                         |                                 |
| 00:50:56:9C:3F:92<br>MAC Addre<br>Username:<br>Endpoint Pr<br>Current IP A<br>Location: | ✓       ✓       ☑         ss: 00:50:56:9C:3F:92       ∞         offile: IOT_DEVICE2       ∞         ddress: 10.62.145.72 |                         |                                 |
| Applications                                                                            | Attributes Authentication                                                                                                | Threats Vulnerabilities |                                 |
| General Attributes                                                                      |                                                                                                    |                         |                                 |
| Description                                                                             |                                                                                                    |                         |                                 |
| Static Assignment                                                                       | false                                                                                                    |                         |                                 |
| Endpoint Policy                                                                         | IOT_DEVICE2                                                                                                    |                         |                                 |
| Static Group Assignment                                                                 | false                                                                                                    |                         |                                 |
| Identity Group Assignment                                                               | Profiled                                                                                                    |                         |                                 |
| Custom Attributes                                                                       |                                                                                                    |                         |                                 |
|                                                                                         |                                                                                                    |                         | 🔻 Filter 👻 🖨 🗸                  |
| Attribute Name                                                                          | Attribute Va                                                                                                    | lue                     |                                 |
| × Attribute Name                                                                        | Attribute Value                                                                                                    | le                      |                                 |
| assetGroup                                                                              | Root                                                                                                    |                         |                                 |
| LogicalProfile                                                                          |                                                                                                    |                         |                                 |
| assetTag                                                                                | SEC_TAG2                                                                                                    |                         |                                 |
| Other Attributes                                                                        |                                                                                                    |                         |                                 |

### Configurações

**Note**: As etapas de 1 a 3 são necessárias mesmo que você deseje ter apenas visibilidade do assetGroup e do assetTag na visibilidade do contexto

#### Etapa 1. Configurar atributos personalizados de endpoint no ISE

Navegue até Administration > Identity Management > Settings > Endpoint Custom Attributes. Configure atributos personalizados (assetGroup e assetTag) de acordo com a imagem abaixo.

| dentity Services Engine        | Home   Context           | ▸ Context Visibility  ► Operations |           | - Administration  | Work Centers |  |  |  |
|--------------------------------|--------------------------|------------------------------------|-----------|-------------------|--------------|--|--|--|
| ► System - Identity Management | Network Resources        | Device Portal Management           | pxGrid Se | rvices 		 Feed Se | rvice        |  |  |  |
| Identities Groups External Ide | ntity Sources Identity S | Source Sequences - Settings        | 3         |                   |              |  |  |  |
| (                              | 3                        |                                    |           |                   |              |  |  |  |
| User Custom Attributes         | Endpoint Cus             | tom Attributes                     |           |                   |              |  |  |  |
| User Authentication Settings   |                          |                                    |           |                   |              |  |  |  |
| Endpoint Purge                 | Endpoint Attr            | ributes (for reference)            |           |                   |              |  |  |  |
| Endpoint Custom Attributes     | Mandatory                | Attribute Name                     |           | Data              | Гуре         |  |  |  |
|                                |                          | PostureApplicable                  |           | STRIN             | G            |  |  |  |
|                                |                          | EndPointPolicy                     |           | STRIN             | G            |  |  |  |
|                                |                          | AnomalousBehaviour                 |           |                   | G            |  |  |  |
|                                |                          | OperatingSystem                    |           | STRING            |              |  |  |  |
|                                |                          | BYODRegistration                   |           |                   | G            |  |  |  |
|                                |                          | PortalUser                         |           | STRIN             | STRING       |  |  |  |
|                                |                          | LastAUPAcceptanceHours             |           |                   |              |  |  |  |
|                                |                          | LogicalProfile                     |           | STRIN             | G            |  |  |  |
|                                | Endpoint Cus             | tom Attributes                     |           |                   |              |  |  |  |
|                                |                          | Attribute name                     |           | Туре              |              |  |  |  |
|                                | assetGroup               |                                    |           | String -          |              |  |  |  |
|                                | assetTag                 |                                    |           | String            | - •          |  |  |  |
|                                |                          |                                    |           | Reset             | Save         |  |  |  |

Etapa 2. Configurar política de perfil usando atributos personalizados

Navegue até **Centros de trabalho > Perfil > Políticas de criação de perfil**. Clique em **Adicionar**. Configure a Política de Perfil semelhante à imagem abaixo.

| -the Identity Services Engine Home           | Context Visibility Operations Policy Administration Vork Centers                                                                                     |
|----------------------------------------------|----------------------------------------------------------------------------------------------------|
| Network Access     Guest Access     TrustSec | BYOD      ✓ Profiler      Posture      Device Administration      PassiveID                                                                          |
| Overview Ext Id Sources Network Devices Endp | oint Classification Node Config Feeds + Manual Scans + Policy Elements Profiling Policies Policy Sets + Troubleshoot Reports + Settings Dictionaries |
| Profiling                                    | Profiler Policy List > IOT_DEVICEI                                                                                                    |
|                                              | If Condition CUSTOMATTRIBUTE_assetTag_EQUALS  Then Certainty Factor Increases  20                                                                    |
|                                              | Save Rese Condition Name Expression CUSTOMATTRIB O EQUALS  SEC_TAG1                                                                                  |

Etapa 3. Ativar atributos personalizados para aplicação de perfil

Navegue até Centros de trabalho > Perfil > Configurações > Configurações do perfil. Garantir Ativar atributo personalizado para aplicação de perfil está marcada.

| dentity Services Engine             | Home  Context Visibility  Operations  Policy  Administration  Work Centers                                                                                     |
|-------------------------------------|----------------------------------------------------------------------------------------------------|
| Network Access     Guest Access     | TrustSec     BYOD     Profiler     Posture     Device Administration     PassiveID                                                                             |
| Overview Ext Id Sources Network Dev | vices Endpoint Classification Node Config Feeds + Manual Scans + Policy Elements Profiling Policies Policy Sets + Troubleshoot Reports - Settings Dictionaries |
| C Reafiles Settings                 | Profiler Configuration                                                                                                    |
| Fromer Settings                     |                                                                                                    |
| NMAP Scan Subnet Exclusions         | * CoA Type: Reauth *                                                                                                    |
|                                     | Current custom SNMP community strings: •••••• Show                                                                                                    |
|                                     | Change custom SNMP community strings: (For NMAP, comma separated. Field will be cleared on successful saved change.)                                           |
|                                     | Confirm changed custom SNMP community strings: (For NMAP, comma separated. Field will be cleared on successful saved change.)                                  |
|                                     | EndPoint Attribute Filter: Enabled ()                                                                                                    |
|                                     | Enable Anomalous Behaviour Detection: Enabled ()                                                                                                    |
|                                     | Enable Anomalous Behaviour Enforcement: 🔲 Enabled                                                                                                    |
|                                     | Enable Custom Attribute for Profiling Enforcement: 🥑 Enabled                                                                                                   |
|                                     | Save Reset                                                                                                    |

Etapa 4. Exportar certificado de identidade IND

Navegue até **Settings > pxGrid**. Clique em **Download .pem IND certificate**. Este certificado é usado durante o registro pxGrid, portanto, o ISE deve confiar nele.

| -ili-ili<br>cisco                      | NETWO | RIAL<br>RK DIRECTOR                       | Setting                            | • >                        | pxGrid                           |                                                                                                    | • 4        | Û            | •               | <b>1</b> - |
|----------------------------------------|-------|-------------------------------------------|------------------------------------|----------------------------|----------------------------------|----------------------------------------------------------------------------------------------------|------------|--------------|-----------------|------------|
| i :::::::::::::::::::::::::::::::::::: |       |                                           |                                    |                            |                                  | pxGrid                                                                                                    |            |              |                 |            |
| Trusted<br>Certificate                 |       | Cisco Platform Exc<br>Services Engine (IS | hange Grid (pxC<br>E) pxGrid contr | irid) is an<br>oller. This | open, scalable<br>information ca | e data-sharing and threat control platform that allows seamless integration between multivendor identity, network, security and asset management systems. Enabling the feature below activates the sharing of endpoint assets do<br>an then be leveraged by updateam security systems to monitor security, detect threats, and set network, policy. Learn more here. | covered by | his system v | ith a Cisco Ide | nthy       |
|                                        |       | Download .pem                             | IND certificate                    |                            |                                  |                                                                                                    |            |              |                 |            |
|                                        |       |                                           |                                    |                            |                                  |                                                                                                    |            |              |                 |            |

#### Etapa 5. Carregar certificado de identidade IND para armazenamento confiável ISE

Navegue até Administração > Certificados > Gerenciamento de Certificados > Certificados Confiáveis. Clique em Importar. Clique em Procurar e selecione o certificado IND na Etapa 3. Clique em Submit.

| dentity Services Engine            | Home  → Context Visibility → Operations → Policy  → Administration → Work Centers                |     |  |  |  |  |  |  |
|------------------------------------|--------------------------------------------------------------------------------------------------|-----|--|--|--|--|--|--|
|                                    | Network Resources   Device Portal Management pxGrid Services   Feed Service   Threat Centric NAC |     |  |  |  |  |  |  |
| Deployment Licensing - Certificate | s ► Logging ► Maintenance Upgrade ► Backup & Restore ► Admin Access ► Settings                   |     |  |  |  |  |  |  |
| 0                                  |                                                                                                  |     |  |  |  |  |  |  |
| - Certificate Management           | Import a new Certificate into the Certificate Store                                              |     |  |  |  |  |  |  |
| System Certificates                | * Certificate File Browse ind(1).pem                                                             |     |  |  |  |  |  |  |
| Trusted Certificates               | Friendly Name                                                                                    | (j) |  |  |  |  |  |  |
| OCSP Client Profile                |                                                                                                  | U   |  |  |  |  |  |  |
| Certificate Signing Requests       | Trusted For: ()                                                                                  |     |  |  |  |  |  |  |
| Certificate Periodic Check Setti   | Trust for authentication within ISE                                                              |     |  |  |  |  |  |  |
| Certificate Authority              | Trust for client authentication and Syslog                                                       |     |  |  |  |  |  |  |
|                                    | Trust for authentication of Cisco Services                                                       |     |  |  |  |  |  |  |
|                                    | Validate Certificate Extensions                                                                  |     |  |  |  |  |  |  |
|                                    | Description                                                                                      | ]   |  |  |  |  |  |  |
|                                    | Submit Cancel                                                                                    |     |  |  |  |  |  |  |

#### Etapa 6. Gerar certificado para IND

O IND não usa o certificado do cliente que o CA ISE emite. Em vez disso, o objetivo é preencher o armazenamento confiável de IND, então quando o ISE envia seu certificado pxGrid (durante a troca de TLS), ele é confiável pelo IND.

Navegue até Administration > pxGrid Services > Certificados. Preencha os campos de acordo com a imagem abaixo. O campo CN é obrigatório, pois o objetivo da CA do ISE é emitir certificado de identidade. Idealmente, você deve inserir o FQDN do IND, mas como o certificado de identidade não é usado pelo IND, o valor do campo CN não é crítico.

| dentity Services Engine Ho           | me   Context Visibility   Operations   Policy   Administration   Work Centers                |     |
|--------------------------------------|----------------------------------------------------------------------------------------------|-----|
| System Identity Management Ne        | twork Resources                                                                              |     |
| All Clients Web Clients Capabilities | Live Log Settings Certificates Permissions                                                   |     |
| Generate pxGrid Certificates         |                                                                                              |     |
| I want to *                          | Generate a single certificate (without a certificate signing request)                        | •   |
| Common Name (CN) *                   | ind.example.com                                                                              |     |
|                                      |                                                                                              |     |
| Description                          |                                                                                              |     |
| Certificate Template                 | PxGrid_Certificate_Template                                                                  |     |
| Subject Alternative Name (SAN)       | - +                                                                                          |     |
| Certificate Download Format *        | PKCS12 format (including certificate chain; one file for both the certificate chain and key) | - 0 |
|                                      |                                                                                              |     |
| Certificate Password *               |                                                                                              | 0   |
| Confirm Password *                   |                                                                                              |     |
|                                      | Reset Crea                                                                                   | te  |

Passo 7. Baixar cadeia de certificados no formato PKCS12

|                                                        | Opening 1558534704560_cert.zip |  |  |  |  |  |  |  |  |
|--------------------------------------------------------|--------------------------------|--|--|--|--|--|--|--|--|
| You have chosen to open:                               |                                |  |  |  |  |  |  |  |  |
| 155853470                                              | 1558534704560_cert.zip         |  |  |  |  |  |  |  |  |
| which is: ZI                                           | P archive                      |  |  |  |  |  |  |  |  |
| from: https                                            | ://10.62.145.140               |  |  |  |  |  |  |  |  |
|                                                        |                                |  |  |  |  |  |  |  |  |
| What should                                            | Firefox do with this file?     |  |  |  |  |  |  |  |  |
| Open with                                              | Archive Utility (default)      |  |  |  |  |  |  |  |  |
| Save File                                              |                                |  |  |  |  |  |  |  |  |
| Do this automatically for files like this from now on. |                                |  |  |  |  |  |  |  |  |
|                                                        |                                |  |  |  |  |  |  |  |  |
|                                                        | Cancel OK                      |  |  |  |  |  |  |  |  |

Etapa 8. Carregar cadeia de certificados em IND

Navegue até **Configurações > pxGrid > Certificados confiáveis**. Clique em **Novo**. Digite o nome (a cadeia será vista com este nome no IND). A senha é a da Etapa 1.

| Upload Trusted Certificate |        |                                   |   |  |  |  |  |
|----------------------------|--------|-----------------------------------|---|--|--|--|--|
| Name *                     | IND    |                                   |   |  |  |  |  |
| Password                   |        |                                   |   |  |  |  |  |
| Certificate *              | Browse | C:\fakepath\ind.example.com_3.p12 | × |  |  |  |  |
|                            | Upload | Cancel                            |   |  |  |  |  |

Etapa 9. Configurar o Servidor de Políticas no IND

Navegue até **Configurações > Servidores de política**, clique em **Novo**. Insira ISE FQDN e o endereço ip do ISE pxGrid Node.

| cisco NETWORK DIRECT | OR Settings > Policy Servers        |                                                                                                    | <b>↓</b> • 🗇 |
|----------------------|-------------------------------------|----------------------------------------------------------------------------------------------------|--------------|
| < Back to Servers    |                                     | New Server                                                                                                    |              |
|                      |                                     |                                                                                                    |              |
|                      | Protocols *                         |                                                                                                    |              |
|                      | Host Name*<br>ISE24-1ek.example.com | IP Address Description           IP         10.62.145.140         Image: Control of the second second se | 0            |
|                      |                                     | Cancel Save                                                                                                    |              |

Etapa 10. Configurar a integração pxGrid em IND

Navegue até **Settings > pxGrid** e habilite a integração pxGrid. Clique no botão de alternância. Insira o nome do nó, esse nome de host é o nome do cliente pxGrid no ISE. Selecione o ISE configurado anteriormente no menu suspenso no campo Servidor 1. Clique em **Registrar**.

| cisco                   | INDUSTRIAL<br>NETWORK DIRECTOR                           | Settings > pxGrid                           |                                    |        |          |   |                            |   | ۰ 🌲 | Û | g · | <b>1</b> - |
|-------------------------|----------------------------------------------------------|---------------------------------------------|------------------------------------|--------|----------|---|----------------------------|---|-----|---|-----|------------|
| €⊟<br>Settings          |                                                          |                                             |                                    | q      | Grid     |   |                            |   |     |   |     |            |
| Trusted<br>Certificates | Enable pxGrid- Settin                                    | ngs                                         |                                    |        |          |   |                            |   |     |   |     |            |
|                         | Download .pem II<br>Connect Using ti<br>Register a New N | ND cortificate<br>the Existing Node<br>Node |                                    |        |          |   |                            |   |     |   |     |            |
|                         | ISE Server<br>Node Name*                                 |                                             | <br>Server 1*<br>ISE24-1ek.example | e.com  |          | • | Server 2<br>Select a serve | r |     |   |     | - 0        |
|                         |                                                          |                                             |                                    | Cancel | Register |   |                            |   |     |   |     | _          |

**Note**: As etapas 11 a 12 podem ser ignoradas se a opção Aprovar automaticamente novas contas baseadas em certificado estiver habilitada no ISE.

A seguinte mensagem é exibida no IND após o registro bem-sucedido:

| Message                             | ×             |
|-------------------------------------|---------------|
| pxGrid Node Approval Pending on the | pxGrid Server |
| Ok                                  |               |

### Etapa 11. Aprovar IND no ISE

Navegue até Administration > pxGrid Services > All Clients. Abrir o menu suspenso Total Pending Approval(1) (Aprovação pendente total). Clique em Aprovar tudo.

| cisco | Identity Services Engine     | Home   Context Visibility  | Operations     Pol        | icy - Administration    | Work Centers  |          |
|-------|------------------------------|----------------------------|---------------------------|-------------------------|---------------|----------|
| Sys   | tem  Identity Management     | Network Resources          | ice Portal Management px  | Grid Services + Feed Se | rvice         |          |
| All C | lients Web Clients Capabilit | ies Live Log Settings      | Certificates Permissio    | ns                      |               |          |
| 🖌 Ena | ble 🔗 Disable 😪 Approve 😝 Gr | roup 👎 Decline  🐼 Delete 👻 | A Refresh Total Pending A | pproval(1) 👻            |               |          |
|       | Client Name                  | Client Description         | Capi Approve All          | Status                  | Client        | Group(s) |
|       | ise-fanout-ise24-1ek         |                            | Capabilities(0 Pub,       | U SUD) Online ()        | (MPP) Interna | al       |
|       | ise-pubsub-ise24-1ek         |                            | Capabilities(0 Pub,       | 0 Sub) Online ()        | (MPP) Interna | al       |
|       | ise-pubsub-ise24-2ek         |                            | Capabilities(0 Pub,       | 0 Sub) Online ()        | (MPP) Interna | al       |
|       | ise-fanout-ise24-2ek         |                            | Capabilities(0 Pub,       | 0 Sub) Online ()        | (MPP) Interna | al       |
|       | ise-admin-ise24-3ek          |                            | Capabilities(0 Pub,       | 0 Sub) Online ()        | (MPP) Interna | al       |
|       | ise-mnt-ise24-2ek            |                            | Capabilities(2 Pub,       | 1 Sub) Online ()        | (MPP) Interna | al       |
|       | ise-mnt-ise24-1ek            |                            | Capabilities(2 Pub,       | 1 Sub) Online ()        | (MPP) Interna | al       |
|       | ise-bridge-ise24-1ek         |                            | Capabilities(0 Pub,       | 4 Sub) Online ()        | (MPP) Interna | al       |
|       | ise-admin-ise24-1ek          |                            | Capabilities(5 Pub,       | 2 Sub) Online ()        | (MPP) Interna | al       |
|       | ise-admin-ise24-2ek          |                            | Capabilities(1 Pub,       | 1 Sub) Online ()        | (MPP) Interna | al       |
|       | ind                          |                            | Capabilities(0 Pub,       | 0 Sub) Pending          |               |          |

Etapa 12. Ative o serviço pxGrid em IND

Navegue até Settings > pxGrid. Clique em Ativar.

| .ılı.ılı.<br>cısco      | INDUSTRIAL<br>NETWORK DIRECTOR | Settings        | > | pxGrid |  |  |           |          |          |   |         |          |  |  |
|-------------------------|--------------------------------|-----------------|---|--------|--|--|-----------|----------|----------|---|---------|----------|--|--|
| Settings                |                                |                 |   |        |  |  |           |          |          |   | kd      | Grid     |  |  |
| Trusted<br>Certificates | Enable pxGrid- Activat         | 3               |   |        |  |  |           |          |          |   |         |          |  |  |
|                         | ISE Server                     |                 |   |        |  |  |           |          |          |   |         |          |  |  |
|                         | Download .pem                  | IND certificate | 7 |        |  |  |           |          |          |   |         |          |  |  |
|                         | Node Name*                     |                 |   |        |  |  | Server 1* |          |          |   |         |          |  |  |
|                         | IND                            |                 |   |        |  |  | ISE24-    | 1ek.exar | nple.con | n |         |          |  |  |
|                         |                                |                 |   |        |  |  |           |          |          |   |         |          |  |  |
|                         |                                |                 |   |        |  |  |           |          |          |   | Disable | Activate |  |  |

A seguinte mensagem é exibida no IND após a ativação bem-sucedida:

| Message                  | × |  |
|--------------------------|---|--|
| pxGrid Service is active |   |  |
| ОК                       |   |  |

# Verificar

# Verificação do ISE

Navegue até **Administration > pxGrid Services > All Clients**. Espera-se que o cliente IND veja como Offline (XMPP) em All Clients, IND usa pxGrid versão 2.

| cisco            | Identity Services Engine         | Home                    | Operations     Po         | licy - Administration | ▶ Work Centers |                 |
|------------------|----------------------------------|-------------------------|---------------------------|-----------------------|----------------|-----------------|
| In System System | tem   Identity Management  I     | Network Resources       | ce Portal Management      | Grid Services Feed Se | rvice          | IC .            |
| All C            | lients Web Clients Capabiliti    | es Live Log Settings    | Certificates Permission   | ons                   |                |                 |
| 🖌 Enal           | ble 🧭 Disable 😪 Approve 😝 Gro    | up 👎 Decline 🛞 Delete 👻 | 🛞 Refresh 🛛 Total Pending | Approval(0) 👻         |                |                 |
|                  | Client Name                      | Client Description      | Capabilities              | Status                |                | Client Group(s) |
|                  | ise-fanout-ise24-1ek             |                         | Capabilities(0 Pub        | , 0 Sub) Online ()    | (MPP)          | Internal        |
| ►                | ise-pubsub-ise24-1ek Client Name | : Not Sortable          | Capabilities(0 Pub        | , 0 Sub) Online ()    | (MPP)          | Internal        |
| ∎►               | ise-pubsub-ise24-2ek             |                         | Capabilities(0 Pub        | , 0 Sub) Online ()    | (MPP)          | Internal        |
|                  | ise-fanout-ise24-2ek             |                         | Capabilities(0 Pub        | , 0 Sub) Online ()    | (MPP)          | Internal        |
|                  | ise-admin-ise24-3ek              |                         | Capabilities(0 Pub        | , 0 Sub) Online ()    | (MPP)          | Internal        |
|                  | ise-mnt-ise24-2ek                |                         | Capabilities(2 Pub        | , 1 Sub) Online ()    | (MPP)          | Internal        |
|                  | ise-mnt-ise24-1ek                |                         | Capabilities(2 Pub        | , 1 Sub) Online ()    | (MPP)          | Internal        |
|                  | ise-bridge-ise24-1ek             |                         | Capabilities(0 Pub        | , 4 Sub) Online ()    | (MPP)          | Internal        |
|                  | ise-admin-ise24-1ek              |                         | Capabilities(5 Pub        | , 2 Sub) Online ()    | (MPP)          | Internal        |
| ►                | ise-admin-ise24-2ek              |                         | Capabilities(1 Pub        | , 1 Sub) Online ()    | (MPP)          | Internal        |
|                  | ind                              |                         | Capabilities(0 Pub        | , 0 Sub) Offline (2   | (MPP)          |                 |

Clique em **Web Clients**, confirme se o cliente IND tem o status ON e se /topic/com.cisco.endoint.asset faz parte de Assinaturas.

| cisco | Identity Services Engin | 10 Home       | <ul> <li>Context Visib</li> </ul> | ility                | s → Policy    | - Administration    | <ul> <li>Work Centers</li> </ul> |                                       |               |        |                  |
|-------|-------------------------|---------------|-----------------------------------|----------------------|---------------|---------------------|----------------------------------|---------------------------------------|---------------|--------|------------------|
| ► Sy  | stem  Identity Manager  | nent I Networ | rk Resources 🔹 🕨 🛛                | Device Portal Manage | ment pxGrid S | Feed Se             | rvice + Threat Centric           | NAC                                   |               |        |                  |
| All   | Clients Web Clients     | Capabilities  | Live Log Setting                  | gs Certificates      | Permissions   |                     |                                  |                                       |               |        |                  |
|       |                         |               |                                   |                      |               |                     |                                  | Rows/Page 25                          | • 1 0         | /1 (   | Go 12 Total Rows |
| SI    | Refresh                 |               |                                   |                      |               |                     |                                  |                                       |               |        | Ŧ Filter - ¢ -   |
|       | Client Name             | Connect To    | Session Ic                        | d Certifica          | ite           | Subscriptions       | 1                                | Publications                          | IP Address    | Status | Start time       |
| ×     | Client Name             |               | •                                 |                      |               |                     |                                  |                                       | IP Address    |        | ·                |
|       | IND                     | ISE24-1ek     | ISE24-1ek:                        | 181 CN=WIN           | 2012-AAA,     |                     |                                  |                                       | 10.62.145.130 | ON     | 2019-05-23 08:27 |
|       | ise-mnt-ise24-1ek       | ISE24-1ek     | ISE24-1ek:                        | 182 CN=ISE2          | 4-1ek.exa     | /topic/com.cisco.is | e.session.internal               |                                       | 10.62.145.140 | ON     | 2019-05-23 08:28 |
|       | ise-fanout-ise24-1ek    | ISE24-1ek     | ISE24-1ek:                        | 183 CN=ISE2          | 4-1ek.exa     | /topic/distributed  |                                  | /topic/distributed                    | 10.62.145.140 | ON     | 2019-05-23 08:28 |
|       | ise-admin-ise24-1ek     | ISE24-1ek     | ISE24-1ek:                        | 184 CN=ISE2          | 4-1ek.exa     | /topic/com.cisco.er | ndpoint.asset                    |                                       | 10.62.145.140 | OFF () | 2019-05-23 08:28 |
|       | ise-mnt-ise24-2ek       | ISE24-1ek     | ISE24-1ek:                        | 185 No Certif        | icate         | /topic/com.cisco.is | e.session.internal               | topic/com.cisco.ise.session.internal  | 10.62.145.141 | OFF () | 2019-05-23 08:59 |
|       | ise-admin-ise24-2ek     | ISE24-1ek     | ISE24-1ek:                        | 188 No Certif        | icate         |                     |                                  |                                       | 10.62.145.141 | ON     | 2019-05-23 09:30 |
|       | ise-bridge-ise24-1ek    | ISE24-1ek     | ISE24-1ek:                        | 189 CN=ISE2          | 4-1ek.exa     |                     |                                  |                                       | 127.0.0.1     | OFF 🕢  | 2019-05-23 09:30 |
|       | ise-fanout-ise24-1ek    | ISE24-1ek     | ISE24-1ek:                        | 190 CN=ISE2          | 4-1ek.exa     | /topic/wildcard     |                                  |                                       | 127.0.0.1     | ON     | 2019-05-23 09:30 |
|       | ise-mnt-ise24-2ek       | ISE24-1ek     | ISE24-1ek:                        | 191 No Certif        | icate 💠       | /topic/com.cisco.is | e.session.internal               | /topic/com.cisco.ise.session.internal | 10.62.145.141 | ON     | 2019-05-23 09:43 |
|       | ise-admin-ise24-1ek     | ISE24-1ek     | ISE24-1ek:                        | 192 CN=ISE2          | 4-1ek.exa     | /topic/com.cisco.er | ndpoint.asset                    |                                       | 10.62.145.140 | ON     | 2019-05-23 09:43 |
|       | ise-bridge-ise24-1ek    | ISE24-1ek     | ISE24-1ek:                        | 193 CN=ISE2          | 4-1ek.exa     |                     |                                  |                                       | 127.0.0.1     | OFF 🕜  | 2019-05-23 10:04 |
|       | ise-bridge-ise24-1ek    | ISE24-1ek     | ISE24-1ek:                        | 194 CN=ISE2          | 4-1ek.exa     |                     |                                  |                                       | 127.0.0.1     | ON     | 2019-05-23 10:09 |

# Verificação de IND

O IND deve passar para o status In Sync. Isso é feito se o download em massa for bem-sucedido no ISE, se não for o caso, o IND ficará preso no estado Fora de Sincronização.

| cisco                  | INDUSTRIAL<br>NETWORK DIRECTOR      | Settings > pxGrid                                                                                                    |                                                           |                                                                                                    |                                                                         |                                   |                                | ۰ 🌲           | Û             | 0 ·              | 1.     |
|------------------------|-------------------------------------|----------------------------------------------------------------------------------------------------|-----------------------------------------------------------|----------------------------------------------------------------------------------------------------|-------------------------------------------------------------------------|-----------------------------------|--------------------------------|---------------|---------------|------------------|--------|
| Eetings                |                                     |                                                                                                    |                                                           | pxt                                                                                                    | Grid                                                                    |                                   |                                |               |               |                  |        |
| Trusted<br>Centricates | Cisco Platform E<br>Services Engine | ichange Grid (pxGrid) is an open, scalable data-sharing and thre<br>(SE) pxGrid controller. This information can then be leveraged by | at control platform that allo<br>upstream security system | ws seamless integration between multivendor identity, net-<br>is to monitor security, detect threats, and set network policy | work, security and asset management systems. Enab<br>( Learn more here. | bling the feature below activates | the sharing of endpoint assets | discovered by | this system v | vith a Cisco Ide | entity |
|                        | Download .pe                        | m IND certificate                                                                                                    |                                                           |                                                                                                    |                                                                         |                                   |                                |               |               |                  |        |
|                        |                                     |                                                                                                    |                                                           |                                                                                                    |                                                                         |                                   |                                |               |               |                  |        |
|                        | ISE Server                          |                                                                                                    |                                                           |                                                                                                    |                                                                         |                                   |                                |               |               |                  |        |
|                        | Node Name*                          |                                                                                                    |                                                           | Server 1*                                                                                                    |                                                                         | Server 2                          |                                |               |               |                  |        |
|                        | IND                                 |                                                                                                    |                                                           | ISE24-1ek.example.com                                                                                                    |                                                                         |                                   |                                |               |               |                  |        |
|                        |                                     |                                                                                                    |                                                           |                                                                                                    |                                                                         |                                   |                                |               |               |                  |        |
|                        | Statistics                          |                                                                                                    |                                                           |                                                                                                    |                                                                         |                                   |                                |               |               |                  |        |
|                        |                                     | Sync. Status                                                                                                    | In Sync                                                   |                                                                                                    | La                                                                      | st Sync. Status Probe Time        | 2019-05-23 10:19:16            |               |               |                  |        |
|                        |                                     | Number of Assets Shared via Last Bulk Request                                                                                         | 2                                                         |                                                                                                    |                                                                         | Last Bulk Request Time            | 2019-05-23 08:29:14            |               |               |                  |        |
|                        |                                     | Last Update Operation                                                                                                    | Update                                                    |                                                                                                    |                                                                         | Last Update Time                  | 2019-05-22 20:17:36            |               |               |                  |        |
|                        |                                     | Total pxGrid Asset Count                                                                                                    | 2                                                         |                                                                                                    |                                                                         |                                   |                                |               |               |                  |        |
|                        | -                                   |                                                                                                    |                                                           |                                                                                                    |                                                                         |                                   |                                |               |               |                  |        |

# Troubleshoot

### Status de sincronização preso em Sincronizado no IND

A transição de Fora de Sincronização para Sincronizado acontece se o download em massa for bem-sucedido no ISE. IND application.log abaixo.

```
2019-05-22 22:09:06,902:INFO:qtp281049997-53444:PxgridConfigMgr:: Pxgrid Statistics Start:: Bulk
Request : bulkReqAssetCount:2 add: false
2019-05-22 22:09:06,902:INFO:qtp281049997-53444:PxgridConfigMgr:: Pxgrid Statistics updated::
Bulk Request : AssetCount:2
2019-05-22 22:09:06,902:INFO:qtp281049997-53444:PxgridConfigMgr:: Sync Status transition to
IN_SYNC
2019-05-22 22:09:06,918:INFO:qtp281049997-53444:PxGridServiceRestController:: getAssets
Completed
```

Éfundamental que o ISE seja capaz de resolver o nome de host IND que é compartilhado pelo IND. Caso contrário, o ISE não pode fazer o download em massa e o IND nunca fará a transição para o estado In Sync. Você pode ver a seguinte exceção em profiler.log se o download em massa falhar (WIN2012-AAA não foi resolvido pelo ISE). Para disparar o download em massa, você pode desmarcar e verificar a prova pxGrid no PSN.

```
2019-04-30 13:59:50,708 INFO [ProfilerINDSubscriberPoller-60-thread-1][]
cisco.profiler.infrastructure.probemgr.INDSubscriber -::- New services are: []
2019-04-30 13:59:50,714 INFO [ProfilerINDSubscriberPoller-60-thread-1][]
cisco.profiler.infrastructure.probemgr.INDSubscriberPoller-60-thread-1][]
cisco.profiler.infrastructure.probemgr.INDSubscriberPoller-60-thread-1][]
cisco.profiler.infrastructure.probemgr.INDSubscriber -::- REQUEST
BODY{"offset":"0","limit":"500"}
2019-04-30 13:59:50,716 ERROR [ProfilerINDSubscriberPoller-60-thread-1][]
cisco.profiler.infrastructure.probemgr.INDSubscriber -::- Unable to get sync statusWIN2012-
AAA:WIN2012-AAA
java.net.UnknownHostException: WIN2012-AAA
at java.net.AbstractPlainSocketImpl.connect(AbstractPlainSocketImpl.java:184)
at java.net.SocksSocketImpl.connect(SocksSocketImpl.java:392)
at java.net.Socket.connect(Socket.java:589)
at sun.security.ssl.SSLSocketImpl.connect(SSLSocketImpl.java:673)
```

```
at sun.security.ssl.BaseSSLSocketImpl.connect(BaseSSLSocketImpl.java:173)
at sun.net.NetworkClient.doConnect(NetworkClient.java:180)
at sun.net.www.http.HttpClient.openServer(HttpClient.java:463)
at sun.net.www.http.HttpClient.openServer(HttpClient.java:558)
at sun.net.www.protocol.https.HttpsClient.<init>(HttpsClient.java:264)
at sun.net.www.protocol.https.HttpsClient.New(HttpsClient.java:367)
sun.net.www.protocol.https.AbstractDelegateHttpsURLConnection.getNewHttpClient(AbstractDelegateH
ttpsURLConnection.java:191)
at sun.net.www.protocol.http.HttpURLConnection.plainConnect0(HttpURLConnection.java:1156)
at sun.net.www.protocol.http.HttpURLConnection.plainConnect(HttpURLConnection.java:1050)
at
\verb+sun.net.www.protocol.https.AbstractDelegateHttpsURLConnection.connect(AbstractDelegateHttpsURLConnection.connect(AbstractDelegateHttpsURLConnection.connection.connect(AbstractDelegateHttpsURLConnection.connection.conne
nnection.java:177)
at sun.net.www.protocol.http.HttpURLConnection.getOutputStream0(HttpURLConnection.java:1334)
at sun.net.www.protocol.http.HttpURLConnection.getOutputStream(HttpURLConnection.java:1309)
at
sun.net.www.protocol.https.HttpsURLConnectionImpl.getOutputStream(HttpsURLConnectionImpl.java:25
9)
at com.cisco.profiler.infrastructure.probemgr.INDSubscriber.getRequest(INDSubscriber.java:362)
     com.cisco.profiler.infrastructure.probemgr.INDSubscriber.isInSync(INDSubscriber.java:500)
at
at
com.cisco.profiler.infrastructure.probemgr.INDSubscriber.populateIOTServiceList(INDSubscriber.ja
va:462)
at
com.cisco.profiler.infrastructure.probemgr.INDSubscriber$WorkerThread.run(INDSubscriber.java:441
)
at java.util.concurrent.Executors$RunnableAdapter.call(Executors.java:511)
at java.util.concurrent.FutureTask.runAndReset(FutureTask.java:308)
at
java.util.concurrent.ScheduledThreadPoolExecutor$ScheduledFutureTask.access$301(ScheduledThreadP
oolExecutor.java:180)
at
java.util.concurrent.ScheduledThreadPoolExecutor$ScheduledFutureTask.run(ScheduledThreadPoolExec
utor.java:294)
at java.util.concurrent.ThreadPoolExecutor.runWorker(ThreadPoolExecutor.java:1149)
at java.util.concurrent.ThreadPoolExecutor$Worker.run(ThreadPoolExecutor.java:624)
at java.lang.Thread.run(Thread.java:748)
```

### Nem todos os endpoints são compartilhados com o ISE

Endpoints em IND são compartilhados com ISE somente se o sinalizador de ativo pxGrid for Sim, o endereço MAC também deve estar disponível, caso contrário o ISE não tem dados suficientes para criar um endpoint.

| cisco          | INDUSTRIAL<br>NETWORK DIRECTOR | Operate > Inventory |                   |                 |              |          | ۵ 🌲 | Û | <b>9</b> · | ٤ |
|----------------|--------------------------------|---------------------|-------------------|-----------------|--------------|----------|-----|---|------------|---|
| ST<br>Overview | < Back                         |                     |                   | WIN2012-CHILD   |              |          |     |   |            |   |
|                |                                |                     |                   | DEVICE OVERVIEW |              |          |     |   |            |   |
|                |                                | Name                | WIN2012-CHILD     |                 | Device Type  | Server   |     |   |            |   |
|                |                                | IP Address          | 10.62.145.131     |                 | Protocol     | NetBIOS  |     |   |            |   |
|                |                                | MAC Address         | 00:50:56:b6:46:87 |                 | Group        | Root     |     |   |            |   |
|                |                                | Vendor              | VMware            |                 | Connected to |          |     |   |            |   |
|                |                                | pxGrid Asset        | Yes               |                 | Tag(s)       | SEC_TAG2 |     |   |            |   |
|                |                                |                     |                   |                 |              |          |     |   |            |   |
|                |                                |                     |                   |                 |              |          |     |   |            |   |

assetTag e AssetGroup não estão disponíveis no ISE

Se assetTag somente não estiver disponível, pode ser o caso quando o tipo de TAG errado é usado. Você precisa usar a etiqueta de segurança (não a etiqueta regular) ao atualizar o endpoint.

| ssociated Device Tags               |   | × |
|-------------------------------------|---|---|
| No Tags Associated with this device |   |   |
| Add Regular Tag                     |   |   |
| Select a tag                        | • |   |
|                                     |   |   |
|                                     |   |   |
| Add Security Tag                    |   |   |
| Add Security Tag                    |   |   |

Se a AssetTag e o AssetGroup não estiverem disponíveis, pode haver vários motivos por trás

1. A política de criação de perfil não está configurada com o uso de atributos personalizados (consulte as etapas de 1 a 3 na parte Configurações do documento)

2. Devido ao defeito <u>CSCvn66106</u> Filtro de atributo de ponto final: deve ser desativado. Caso contrário, ele filtra atributos personalizados do classificador. O registro a seguir pode ser visto em profiler.log.

```
2019-05-22 11:20:11,796 DEBUG [PersistentWorker-8-18-thread-1][] com.cisco.profiler.im.EndPoint
-:Profiling:- filtered custom attributes are:{assetGroup=Root, assetTag=SEC_TAG2, b310a420-78a5-
11e9-a189-9ac8f4107843=Root, b8e73d50-78a5-11e9-a189-9ac8f4107843=SEC_TAG2}
```